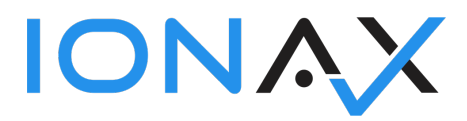

# 1. FUNCTIONAL DESIGN

# 1.1 AEB Integration parameters

Organization administration > Setup > Trade compliance > AEB integration parameters

|   | Finance and Operations            |                                 | $\mathcal{P}$ Search for a page |                                  |
|---|-----------------------------------|---------------------------------|---------------------------------|----------------------------------|
| = | Ŕ                                 | Expand all      Collapse all    |                                 |                                  |
|   | Fleet management                  | ✓ Workspaces                    | Relationship types              | > Cases                          |
|   | General ledger                    | Resource lifecycle management   | Address and contact information | > Categories                     |
|   | Human resources                   | Electronic reporting            | Translations                    | > Electronic signature           |
|   | Inventory management              | 8∃ My business processes        | > Addresses                     | > Office integration             |
|   | Master planning                   | Session date and time           | > Registration types            | > Scheduling                     |
|   | Organization<br>administration    | Select currency                 | $^{\vee}$ Resources             | > Signing limits                 |
|   | Payroll                           | Number sequences                | Gantt charts                    | > Microsoft Exchange Server      |
|   | Procurement and sourcing          | '<br>Segment configuration      | Resource capabilities           | synchronization                  |
|   | Product information<br>management | $^{\vee}$ Organizations         | Resources                       | > Units                          |
|   | Production control                | Legal entities                  | > Electronic reporting          | $\checkmark$ Calendars           |
|   | Project management and            | Operating units                 | > Workflow                      | Calendars                        |
|   | accounting                        | Organization hierarchies        | > Document management           | Period types<br>Period templates |
|   | Questionnaire                     | Organization hierarchy purposes | $\geq$ Inquiries and reports    | Working time templates           |
|   | Color and continence              | Teams                           | > Periodic                      | Date dimensions                  |
|   | Sales and marketing               | Internal organizations          | ∨ Setup                         | > Document branding              |
|   | Service management                | $^{\vee}$ Global address book   | Organization email templates    | > Business process               |
|   | System administration             | Global address book             | Network printers                | ✓ Trade compliance               |
|   | Tax                               | Global address book parameters  | Financial reasons               |                                  |
|   | Time and attendance               | Name title and suffix           | Bar codes                       | ALB Integration parameters       |
|   | Transportation management         | Address books                   | Default descriptions            |                                  |
|   | Vendor collaboration              | Name sequences                  | > Activities                    |                                  |

## 1.1.1 General

General parameter includes parameters about connection

|   | Finance and Operations               |                        | ,O Search for                  | a page   |             |            | USMF | Q | ۲   | ?   | A |
|---|--------------------------------------|------------------------|--------------------------------|----------|-------------|------------|------|---|-----|-----|---|
| = | %                                    | 🗟 Save Options 🔎       |                                |          |             |            |      | • | D C | ) 🖬 |   |
|   | Fleet management<br>General ledger   | AEB integration parame | ters                           |          |             |            |      |   |     |     |   |
|   | Human resources                      | General                | Set up AEB Integration paramet | ers      |             |            |      |   |     |     |   |
|   | Inventory management                 | Trade compliance       | General                        |          |             |            |      |   |     |     | ~ |
|   | Master planning                      |                        |                                |          |             |            |      |   |     |     |   |
|   | Organization<br>administration       | Function endpoints     | AtB Username                   | Password | Client name | Local name |      |   |     |     |   |
|   | Payroll                              | Application facade     |                                |          |             |            |      |   |     |     |   |
|   | Procurement and sourcing             |                        |                                |          |             |            |      |   |     |     |   |
|   | Product information<br>management    |                        |                                |          |             |            |      |   |     |     |   |
|   | Production control                   |                        |                                |          |             |            |      |   |     |     |   |
|   | Project management and<br>accounting |                        |                                |          |             |            |      |   |     |     |   |
|   | Questionnaire                        |                        |                                |          |             |            |      |   |     |     |   |

• AEB Username

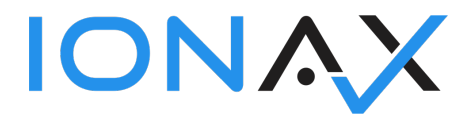

- Password
- Client name
- Local name

## 1.1.2 Trade compliance

Trade compliance parameters includes parameters about inquiry and result set.

|        | Finance and Operations |                                    |        |                    |             |                                                        | USMF | ٥  | ٢   | ? | AF  |
|--------|------------------------|------------------------------------|--------|--------------------|-------------|--------------------------------------------------------|------|----|-----|---|-----|
| =      | 🗟 Save Options 🔎       |                                    |        |                    |             |                                                        |      | 00 | 0 ( | 0 | s > |
| ഫ<br>☆ | AEB integration parame | ters                               |        |                    |             |                                                        |      |    |     |   |     |
| ٩      | General                | Set up trade compliance parameters |        |                    |             |                                                        |      |    |     |   |     |
|        | Trade compliance       | Trade compliance                   |        |                    |             |                                                        |      |    |     |   | ^   |
|        | Function endpoints     | Client ident code Client sys       | tem id | Profile ident code | Threshold % | Suppress logging No                                    |      |    |     |   |     |
|        | Application facade     |                                    |        |                    |             | Consider good guy                                      |      |    |     |   |     |
|        |                        |                                    |        |                    |             | Address type version<br>Address type set (Company, i ∨ |      |    |     |   |     |
|        |                        |                                    |        |                    |             |                                                        |      |    |     |   |     |

- **Client ident code**: Ident code of the client to use for screening. The value must be a valid ident code of a client the authorized user has access to (usually the same client used for authentication).
- **Profile ident code**: Ident code of a Compliance profile. The value must be a valid ident code for the client specified by the clientIdentCode.
- Suppress logging: Manage creating logs.
- **Client system id:** The unique ID of the host system calling this API. Used when logging the address screening results.
- **Threshold:** Define the similarity threshold which should be used for address screening. Optionally overrides the value from the Compliance profile used. Valid values are: 0% to 100%.
- **Consider good guy:** If 'false' Good Guys will be ignored. If comitted or 'true', Good Guys will be considered. Should only be used if Good Guys should be ignored specifically, i.e. to specifically check a Good Guy similar to the Good Guy screening batch.
- Address type version: The addressTypeVersion defines the result behaviour of adressType in AddressDTO when calling getMatchingAddresses. Possible values '0' or '1' and the default is '0'. '0' means the possible return values of addressType in AddressDTO are 'company', 'individual', 'bank' and 'vessel' '1' means the possible return values of addressType in AddressDTO are 'entity', 'individual', 'meansOfTransport' and 'unknown'.

## 1.1.3 User settings

User settings manages parameters regarding to every user.

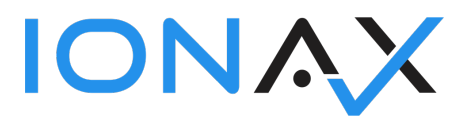

|                       | Finance and Operations      | ,O Search for a page              | USMF | ¢ | ۲   | ?      | AD  |
|-----------------------|-----------------------------|-----------------------------------|------|---|-----|--------|-----|
| =                     | 🗟 Save Usage data Options 🔎 |                                   |      |   | 0 ( | ື<br>ີ | 5 × |
| ഹ<br>☆                | Options                     |                                   |      |   |     |        |     |
| ٩                     | Visual                      | Set up AEB Integration parameters |      |   |     |        |     |
| 1<br>1<br>1<br>1<br>1 | Preferences                 | User identification               |      |   |     |        |     |
|                       | Account                     |                                   |      |   |     |        |     |
|                       | Workflow                    |                                   |      |   |     |        |     |
|                       | AEB Integration             |                                   |      |   |     |        |     |

• **User identification:** A description of the user who made the event. Purely informational and does not have to be an existing user in Trade Compliance.

#### 1.1.4 Function endpoints

Function endpoints indicates endpoint addresses regarding to web service functions.

|        | Finance and Operations |                                   |      | USMF | ۵ | ۲ | ?    | AD |
|--------|------------------------|-----------------------------------|------|------|---|---|------|----|
| =      | Save Options 🔎         |                                   |      |      | * | 0 | ່ງ 🗆 | ×  |
| ພ<br>☆ | AEB integration parame | ters                              |      |      |   |   |      |    |
| ٩      | General                | Set up AEB Integration parameters |      |      |   |   |      |    |
|        | Trade compliance       | Function endpoints                |      |      |   |   |      | ~  |
|        | Function endpoints     | + Add line 👔 Remove               | sint |      |   |   |      |    |
|        | Application facade     | findMatchingAddresses     goodGuy |      |      |   |   |      |    |
|        |                        | logon                             |      |      |   |   |      |    |
|        |                        | screenAddresses                   |      |      |   |   |      |    |
|        |                        |                                   |      |      |   |   |      |    |
|        |                        |                                   |      |      |   |   |      |    |

- **findMatchingAddresses:** Finds all restricted party addresses matching a given address. Can be used to get more details about matches found via 'screenAddresses'.
- **goodGuy:** Create a Good Guy if it does not already exist. A Good Guy with exactly the same address fields will not be created twice.
- **logon:** Logging on and get access token from AEB system.
- **restrictedPartyAddress:** Returns an URL that allows you to embed the restricted party address file into another application.
- screenAddresses: Screens addresses against restricted party lists.

#### 1.1.5 Application facade

Application facade parameters manage AEB portal GUI which can be opened from returned service link.

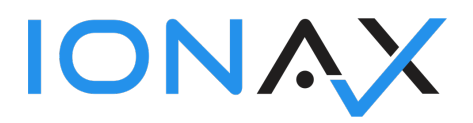

|         | Finance and Operations |                                | $\mathcal P$ Search for a page |                       |                  |                    | USMF | Q | ۲   | ?   | AD |
|---------|------------------------|--------------------------------|--------------------------------|-----------------------|------------------|--------------------|------|---|-----|-----|----|
| =       | 🗟 Save Options 🔎       |                                |                                |                       |                  |                    |      |   | 0 0 | 5 🖬 | ×  |
| 6)<br>☆ | AEB integration parame | ters                           |                                |                       |                  |                    |      |   |     |     |    |
| ٩       | General                | Set up AEB Integration paramet | ers                            |                       |                  |                    |      |   |     |     |    |
|         | Trade compliance       | General                        |                                |                       |                  |                    |      |   |     | ,   |    |
|         | Function endpoints     | Accept technology              | Display status bar<br>Yes      | Is AC embedded<br>Yes | Open to tray No  | Preferred width 0  |      |   |     |     |    |
|         | Application facade     | Display Full Workplace<br>Yes  | Display titlebar<br>Yes        | Language              | Preferred height | Product name       |      |   |     |     |    |
|         |                        | l⊋                             |                                |                       |                  | Product short name |      |   |     |     |    |
|         |                        |                                |                                |                       |                  | Style variant      |      |   |     |     |    |
|         |                        |                                |                                |                       |                  |                    |      |   |     |     |    |

- Accept technology: specify which technology the clients wants to access the application; one token (or several, separated by semicolon) - the server may chose to ignore this possible tokens are specific for each server technology, XNSG-Servers currently honour strings from the GUIInvocationTechnology enum (e.g.:CAPTAIN\_CASA\_APPLET or CAPTAIN\_CASA\_WEBSTART, VAADIN) if null a default technology is chosen.
- **Display title bar: "**true" to display header, "false" if ac should not show header.
- **Open to tray:** Optional field, which may be set if application should be opened to tray (default: false) currently not available for vaadin, will be ignored.
- **Product name:** Optional field, which may be set if "productname" differs from standard product name only available when technology is set to CAPTAINCASA\* -
- **Display full workplace:** "true" to display the complete workspace (central, user and info panel). Use "false" or "null" to display only the single ac.
- Is AC embedded: "true" to display header and status bar, "false" if ac should be embedded in another.
- **Preferred height:** Optional field, which may be set if preferred height of AF should be different from default. Preferred height may not be always applicable but wins against workstation settings. not available for vaadin, invoker must open browser in correct way.
- **Product short name:** Optional field, which may be set if productShortName differs from standard product name.
- **Display status bar:** true to display status bar, false.
- Language: The two letter ISO code of the language of the new session. Currently "de" and "en" are supported.
- **Preferred width:** Optional field, which may be set if preferred width of AF should be different from default. Preferred height may not be always applicable but wins against workstation settings. not available for vaadin, invoker must open browser in correct way.
- **Style variant:** customized styleVariant (one of {@link ProductStyleVariant} for application facade.

# 1.2 Trade compliance inquiry

You can make a trade compliance inquiry regarding to;

- A customer and default delivery address information
  - Go to Menu > Modules > Account receivable > Customers > All customer

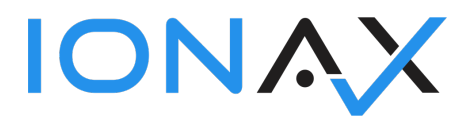

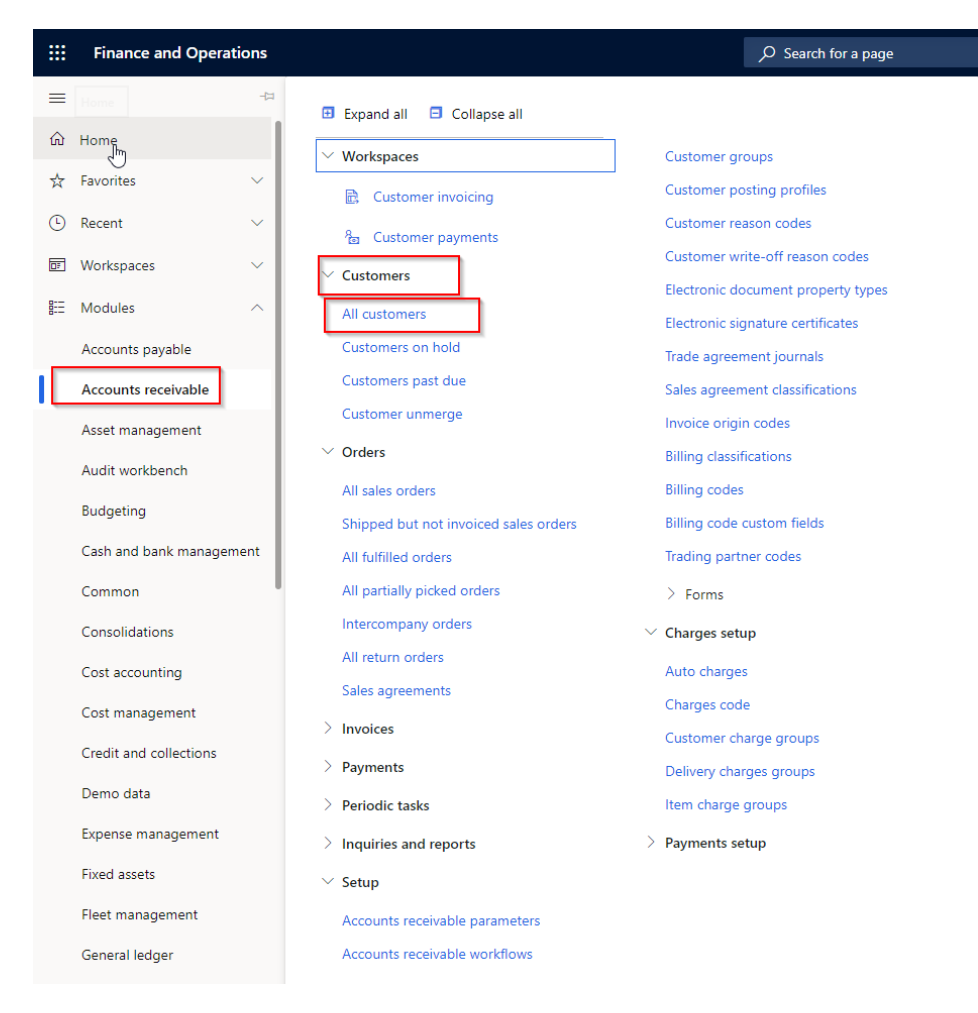

## $\circ$ $\,$ On the form select Customer tab from upper ribbon.

|             | Finance                       | and Operatio                     | าร                                                  |                    |                      |                             | ېر                                               | Search for a p             | age                      |                                      |                                                                                        |                                              |                                            | USMF | Q | ۲ | ?  | AD    |
|-------------|-------------------------------|----------------------------------|-----------------------------------------------------|--------------------|----------------------|-----------------------------|--------------------------------------------------|----------------------------|--------------------------|--------------------------------------|----------------------------------------------------------------------------------------|----------------------------------------------|--------------------------------------------|------|---|---|----|-------|
| ≡           | 🖉 Edit                        | + New 📋                          | Delete Customer                                     | Sell Invo          | pice Collect         | Projects                    | Service Market                                   | Retail Gen                 | eral Options             | Q                                    |                                                                                        |                                              |                                            | 0    | ٥ | P | Ö  | з ×   |
| @<br>☆<br>© | Ac<br>Contacts `<br>Change pa | ccounts<br>~<br>arty association | Transactions<br>Transactions<br>Global transactions | Balance<br>Balance | Forecast<br>Forecast | Bank account<br>Summary upo | Set up<br>s Credit cards<br>late Product filters | Attachments<br>Attachments | Catalogs<br>Send catalog | Customer service<br>Customer service | Registration<br>Registration IDs<br>Registration ID search<br>Tax exempt number search | Properties<br>Electronic document propertie: | Trade compliance<br>Trade compliance check |      |   |   |    | ~     |
| 50<br>10    | V                             | All customers                    |                                                     |                    |                      | L.                          |                                                  |                            |                          |                                      |                                                                                        |                                              |                                            |      |   |   |    | < Re  |
|             |                               | ✓ Account ↑                      | Nan                                                 | ne                 |                      | Invoice acc                 | ount Cus                                         | tomer group                | Currency                 | Telephone                            | Exter                                                                                  | nsion Is merged                              |                                            |      |   |   |    | lated |
|             |                               | DE-001                           | Cor                                                 | ntoso Europe       |                      |                             | 90                                               |                            | EUR                      | 01234 56789                          |                                                                                        |                                              |                                            |      |   |   |    | info  |
|             |                               | US-001                           | Cor                                                 | ntoso Retail Sa    | in Diego             |                             | 30                                               |                            | USD                      | 321-555-0160                         |                                                                                        |                                              |                                            |      |   |   | 11 | ma    |
|             |                               | US-002                           | Cor                                                 | ntoso Retail Lo    | is Angeles           |                             | 30                                               |                            | USD                      | 123-555-0111                         |                                                                                        |                                              |                                            |      |   |   |    | tion  |
|             |                               | US-003                           | For                                                 | est Wholesale      | s                    |                             | 10                                               |                            | USD                      | 123-555-0159                         |                                                                                        |                                              |                                            |      |   |   | 11 |       |
|             |                               | US-004                           | Cav                                                 | e Wholesales       |                      |                             | 10                                               |                            | USD                      | 123-555-0161                         |                                                                                        |                                              |                                            |      |   |   | 11 |       |
|             |                               | US-005                           | Cor                                                 | ntoso Retail Se    | attle                |                             | 30                                               |                            | USD                      | 123-555-0172                         |                                                                                        |                                              |                                            |      |   |   | 11 |       |
|             |                               | US-006                           | Cor                                                 | ntoso Retail Po    | ortland              |                             | 10                                               |                            | USD                      | 123-555-0112                         |                                                                                        |                                              |                                            |      |   |   | 11 |       |
|             |                               | US-007                           | Des                                                 | ert Wholesale      | is                   |                             | 30                                               |                            | USD                      | 123-555-0162                         |                                                                                        |                                              |                                            |      |   |   | 11 |       |
|             |                               | VS-008                           | Spa                                                 | rrow Retail        |                      |                             | 30                                               |                            | USD                      | 123-555-0163                         |                                                                                        |                                              |                                            |      |   |   | 11 |       |
|             |                               | US-009                           | Ow                                                  | I Wholesales       |                      |                             | 10                                               |                            | USD                      | 123-555-0164                         |                                                                                        |                                              |                                            |      |   |   | 11 |       |
|             |                               | US-010                           | Sun                                                 | iset Wholesale     | 25                   |                             | 10                                               |                            | USD                      | 123-555-0160                         |                                                                                        |                                              |                                            |      |   |   |    |       |
|             |                               | US-011                           | Cor                                                 | ntoso Retail Da    | allas                |                             | 30                                               |                            | USD                      | 123-555-0117                         |                                                                                        |                                              |                                            |      |   |   |    |       |

A sales order's customer and sales order's delivery address information
 Go to Menu > Modules > Account receivable > Orders > All sales orders

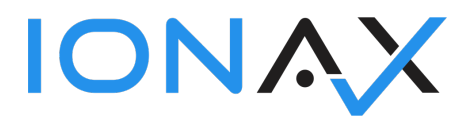

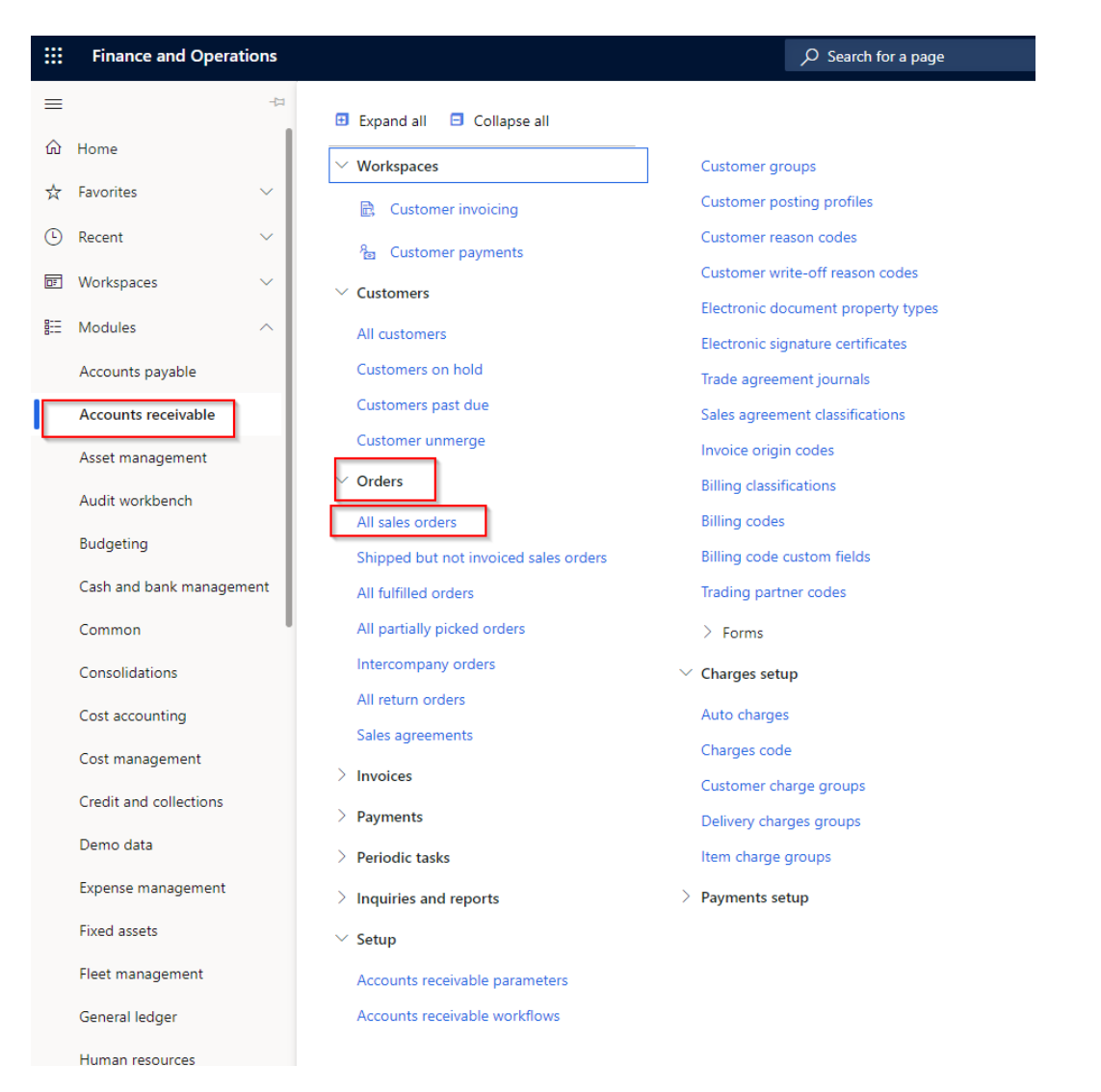

### • On the form select Sales order tab from upper ribbon.

|             | Financ                                 | e and Operations                                   |                                                          |                                                                                          | $\mathcal P$ Search for a page                |                 |         |            |                | USMF Q     | ۲      | ?       | AD   |
|-------------|----------------------------------------|----------------------------------------------------|----------------------------------------------------------|------------------------------------------------------------------------------------------|-----------------------------------------------|-----------------|---------|------------|----------------|------------|--------|---------|------|
| =           | + New                                  | v 📋 Delete 🛛 Sales o                               | rder Sell Manage Picka                                   | nd pack Invoice Retail Gener                                                             | al Warehouse Transportation                   | Options 🔎       |         |            |                | ~ (        | P      | Ö       | з х  |
| ©<br>☆<br>© | Ne<br>Service (<br>Purchas<br>Direct d | w Maintain<br>order Cancel<br>se order<br>lelivery | Payments Copy<br>Payments From all To<br>From journal Or | View Functions Attachmen<br>Itals Order credit Notes<br>rder events Recap<br>Order holds | ts Trade compliance<br>Trade compliance check |                 |         |            |                |            |        |         | ^    |
|             | 7                                      | All sales orders                                   |                                                          |                                                                                          |                                               |                 |         |            |                |            |        |         |      |
|             |                                        | ✓ Sales order ↑                                    | Customer account                                         | Customer name                                                                            | Order type                                    | Invoice account | Channel | Status     | Release status | Do not pro | cess H | 4 Sales | s ta |
|             |                                        | 000732                                             | US-015                                                   | Contoso Retail Chicago                                                                   | Sales order                                   | US-015          |         | Open order | Open           |            |        | Susa    | an   |
|             |                                        | 000733                                             | US-012                                                   | Contoso Retail New York                                                                  | Sales order                                   | US-012          |         | Open order | Open           |            |        | Susa    | an   |
|             |                                        | 000734                                             | US-020                                                   | Orchid Shopping                                                                          | Sales order                                   | US-020          |         | Open order | Open           |            |        | Susa    | an   |
|             |                                        | 000735                                             | US-028                                                   | Contoso Retail Miami                                                                     | Sales order                                   | US-028          |         | Open order | Open           |            |        | Susa    | an   |
|             |                                        | 000747                                             | US-003                                                   | Forest Wholesales                                                                        | Sales order                                   | US-003          |         | Open order | Open           |            |        | Benj    | jan  |
|             |                                        | 000748                                             | US-003                                                   | Forest Wholesales                                                                        | Sales order                                   | US-003          |         | Open order | Released       |            |        | Stig    | Pa   |
|             |                                        | ✓ 000751                                           | US-027                                                   | Birch Company                                                                            | Sales order                                   | US-027          |         | Open order | Open           |            |        | Stig    | Pa   |
|             |                                        | 000752                                             | US-027                                                   | Birch Company                                                                            | Sales order                                   | US-027          |         | Open order | Released       |            |        | Stig    | Pa   |
|             |                                        | 000753                                             | US-003                                                   | Forest Wholesales                                                                        | Sales order                                   | US-003          |         | Open order | Open           |            |        |         |      |
|             |                                        | 000754                                             | US-001                                                   | Contoso Retail San Diego                                                                 | Sales order                                   | US-001          |         | Delivered  | Open           |            |        | Cha     | rlie |
|             |                                        | 000768                                             | US-001                                                   | Contoso Retail San Diego                                                                 | Returned order                                | US-001          |         | Open order | Open           |            |        | Julia   | i Fi |

• A shipment's customer and shipment's delivery address information

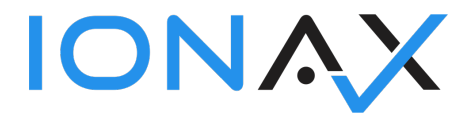

 Go to Menu > Modules > Transportation management > Planning > Shipments > All shipments.

|   | Finance and Operations            |                                   |
|---|-----------------------------------|-----------------------------------|
| = | 더-                                | Expand all  Collapse all          |
|   | Fleet management                  | ✓ Planning                        |
|   | General ledger                    | Load planning workbench           |
|   | Human resources                   | Load building workbench           |
|   | Inventory management              | Rate route workbench              |
|   | Master planning                   | > Loads                           |
|   | Organization administration       | ✓ Shipments                       |
|   | Payroll                           | All shipments                     |
|   | Procurement and sourcing          | Active shipments                  |
|   | Product information<br>management | Open shipments<br>Waved shipments |
|   | Production control                | Picking shipments                 |
|   | Project management and            | Shipments ready to ship           |
|   | accounting                        | > Dock appointment scheduling     |
|   | Questionnaire                     | Routes                            |
|   | Retail and Commerce               | Transportation tenders            |
|   | Sales and marketing               | > Freight bills and invoices      |
|   | Service management                | > Inquiries and reports           |
|   | System administration             | > Periodic tasks                  |
|   | Tax                               | > Setup                           |
|   | Time and attendance               |                                   |
|   | Transportation<br>management      |                                   |
|   | Vendor collaboration              |                                   |
|   | Warehouse management              |                                   |

o On the form select Shipments tab from upper ribbon.

|   | Finance and Operations                                                  |                                               |                                                                                 | D Search for                                    | a page                                |                                               |                                                                              |          |                                            |            | USI    | MF | Q 🤞       | 3 1 | ? A   | 5 |
|---|-------------------------------------------------------------------------|-----------------------------------------------|---------------------------------------------------------------------------------|-------------------------------------------------|---------------------------------------|-----------------------------------------------|------------------------------------------------------------------------------|----------|--------------------------------------------|------------|--------|----|-----------|-----|-------|---|
|   | 🖉 Edit 🕂 New 📋 Delete 😒                                                 | hipments Transportatio                        | on Options 🔎                                                                    |                                                 |                                       |                                               |                                                                              |          |                                            |            |        | •  | 0 🖡       | 0   | d >   | < |
| [ | Confirm shipment Transfer shipm<br>Consolidate shipments Transfer shipm | ent to existing load Chang<br>ent to new load | Actions Generate<br>ge work location Bill of lading<br>Packing slip<br>Send ASN | Work<br>Work details<br>Skip non-mandatory work | Related information<br>Quality orders | Load list report<br>Pick list<br>Packing list | Print<br>NAFTA certificate of<br>Certificate of origin<br>Commercial invoice | Forigin  | Trade compliance<br>Trade compliance check |            |        |    |           |     |       |   |
| h |                                                                         |                                               |                                                                                 |                                                 |                                       |                                               |                                                                              |          |                                            |            |        |    |           |     | + orn | 1 |
|   | ✓ Shipment ID ↑                                                         | Shipment status 🏹                             | Wave ID                                                                         | Load ID                                         | Direction                             |                                               | Shipment lines                                                               | Containe | ers Bill of lading ID                      | Pro number | Volume | N  | Weight Si | e   | natio |   |
|   | USMF-000001                                                             | Waved                                         | USMF-000000001                                                                  | USMF-000001                                     | Outbound                              |                                               | 1                                                                            |          | 0                                          |            | 160.00 |    | 30.00 2   |     | 2     |   |
|   | USMF-000002                                                             | Waved                                         | USMF-00000002                                                                   | USMF-000002                                     | Outbound                              |                                               | 1                                                                            |          | 0                                          |            | 160.00 |    | 30.00 2   |     |       |   |
|   | USMF-000003                                                             | In process                                    | USMF-00000009                                                                   | USMF-000005                                     | Outbound                              |                                               | 2                                                                            |          | 3                                          |            | 785.00 | 2  | 05.00 6   |     |       |   |
|   |                                                                         |                                               |                                                                                 |                                                 |                                       | =                                             |                                                                              |          |                                            |            |        |    |           |     |       |   |
|   | Load details                                                            |                                               |                                                                                 |                                                 |                                       |                                               |                                                                              |          |                                            |            |        |    |           |     |       |   |
|   | ✓ Order number                                                          | Shipment ID 🏆                                 | Item number                                                                     | Quantity Unit                                   |                                       |                                               |                                                                              |          |                                            |            |        |    |           |     |       |   |
|   | 000776                                                                  | USMF-000003                                   | A0001                                                                           | 35.00 Pcs                                       |                                       |                                               |                                                                              |          |                                            |            |        |    |           |     |       |   |
|   | 000776                                                                  | USMF-000003                                   | A0002                                                                           | 25.00 Pcs                                       |                                       |                                               |                                                                              |          |                                            |            |        |    |           |     |       |   |

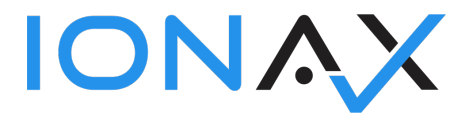

- A vendor and default delivery address information
  - Go to Menu > Modules > Accounts payable > Vendors > All vendors.

| Finance and Operations   |                                 |
|--------------------------|---------------------------------|
| ≓ <sup>-</sup> ¤         | Expand all      Collapse all    |
| வ Home                   | ✓ Workspaces                    |
| ☆ Favorites 🗸 🗸          | Vendor invoice entry            |
| 🕒 Recent 🗸 🗸             | දි <sub>ම</sub> Vendor payments |
| 🖭 Workspaces 🗸 🗸         | ✓ Vendors                       |
| E∃ Modules ^             | All vendors                     |
| Accounts payable         | Vendors on hold                 |
| Accounts receivable      | Vendors past due                |
| Asset management         | Vendors who are diverse         |
| Audit workhopsh          | Vendor exception groups         |
| Audit workbench          | Vendor groups                   |
| Budgeting                | Vendor price tolerance groups   |
| Cash and bank management | > Purchase orders               |
| Common                   | > Invoices                      |
| Consolidations           | > Payments                      |

 $\circ$   $\,$  On the form select Vendor tab from upper ribbon.

|        | Finance            | e and Op | erations                                 |                                                           |                                                     | O Search for                               | a page                                              |                     |                                                               |                                                         |                                                                                        |                                            | USMF |   | ?   | AD    |
|--------|--------------------|----------|------------------------------------------|-----------------------------------------------------------|-----------------------------------------------------|--------------------------------------------|-----------------------------------------------------|---------------------|---------------------------------------------------------------|---------------------------------------------------------|----------------------------------------------------------------------------------------|--------------------------------------------|------|---|-----|-------|
| =      | 🧷 Edit             | + Nev    | / 🗊 Delete Vendor                        | Procurement Invoice G                                     | eneral Options                                      | <u>م</u>                                   |                                                     |                     |                                                               |                                                         |                                                                                        |                                            |      | ٥ | 00  | ⊐ ×   |
| ہ<br>۲ | Maintai<br>On hold | • Ac     | Сору<br>d vendor to another legal entity | ✓ Contacts ✓ S<br>Bank accounts C<br>Vendor state tax IDs | Set up<br>ummary update Purcl<br>ertifications Prod | hase orders with retention<br>luct filters | Transactions<br>Transactions<br>Global transactions | Invoices<br>Balance | Tax information<br>Update 1099<br>Vendor settlement for 1099s | Related information<br>Vendor requests<br>Vendor search | Registration<br>Registration IDs<br>Registration ID search<br>Tax exempt number search | Trade Compliance<br>Trade compliance check |      |   |     | ^     |
| 8      | V                  | All vend | lors                                     |                                                           |                                                     |                                            |                                                     |                     |                                                               |                                                         |                                                                                        |                                            |      |   |     | <     |
| Ξ      |                    | P Filt   | и                                        |                                                           |                                                     |                                            |                                                     |                     |                                                               |                                                         |                                                                                        |                                            |      |   |     | R     |
|        |                    | ~        | Vendor account 1                         | Name                                                      | Vendor hold                                         | Phone                                      |                                                     | Extension           | Primary contact                                               | Group                                                   | Currency                                                                               |                                            |      |   |     | lated |
|        |                    |          | 1001                                     | Acme Office Supplies                                      | No                                                  | 773-998-88                                 | 192                                                 |                     |                                                               | 40                                                      | USD                                                                                    |                                            |      |   | - I | linfo |
|        |                    |          | 1002                                     | Lande Packaging Supplies                                  | No                                                  |                                            |                                                     |                     |                                                               | 40                                                      | USD                                                                                    |                                            |      |   |     | orma  |
|        |                    |          | 1003                                     | Ade Supply Company                                        | No                                                  |                                            |                                                     |                     |                                                               | 20                                                      | CAD                                                                                    |                                            |      |   |     | tion  |
|        |                    |          | 104                                      | Best Supplier - Europe                                    | No                                                  |                                            |                                                     |                     |                                                               | 10                                                      | EUR                                                                                    |                                            |      |   |     |       |
|        |                    |          | AirCarrier                               | Air Cargo Carrier                                         | No                                                  |                                            |                                                     |                     |                                                               | 40                                                      | USD                                                                                    |                                            |      |   |     |       |
|        |                    |          | CN-001                                   | Contoso Asia                                              | No                                                  | 80123) 456                                 | 7 8901                                              |                     |                                                               | 40                                                      | CNY                                                                                    |                                            |      |   |     |       |
|        |                    |          | CompanyCC                                | CompanyCC                                                 | No                                                  |                                            |                                                     |                     |                                                               | 40                                                      | USD                                                                                    |                                            |      |   |     |       |
|        |                    | $\sim$   | JP-001                                   | Contoso Chemicals Japan                                   | No                                                  |                                            |                                                     |                     |                                                               | 10                                                      | JPY                                                                                    |                                            |      |   |     |       |
|        |                    |          | JULIAF                                   | Julia Funderburk                                          | No                                                  | 425-555-50                                 | 053                                                 | 5053                |                                                               | 40                                                      | USD                                                                                    |                                            |      |   |     |       |
|        |                    |          | LTL Vendor                               | LTL Vendor                                                | No                                                  |                                            |                                                     |                     |                                                               | 40                                                      | USD                                                                                    |                                            |      |   |     |       |
|        |                    |          | ONE                                      | One-time vendor                                           | No                                                  |                                            |                                                     |                     |                                                               | ONE                                                     | USD                                                                                    |                                            |      |   |     |       |

Ionax IT-Solutions GmbH • Winand-Kaiser-Str. 64 D-50226 Frechen • info@ionax.de Copyright@2020

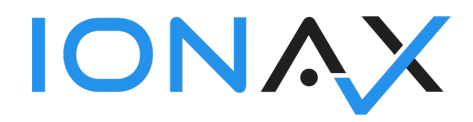

- A purchase order's vendor and purchase order's delivery address information
  - Go to Menu > Modules > Accounts payable > Purchase orders > All purchase orders.

|   | Finance and Ope     | rations |                                                              |
|---|---------------------|---------|--------------------------------------------------------------|
| ≡ |                     | 二二      | Expand all E Collapse all                                    |
| ώ | Home                |         |                                                              |
| ☆ | Favorites           | ~       | <ul> <li>Workspaces</li> <li>Nonder inveise entry</li> </ul> |
| Ŀ | Recent              | ~       | 8 Vendor navments                                            |
|   | Workspaces          | ~       | > Vendors                                                    |
|   | Modules             | ~       | Purchase orders                                              |
| Г | Accounts payable    |         | All purchase orders                                          |
| - | Accounts receivable |         | Purchase orders assigned to me                               |
|   | Asset management    |         | Purchase orders received but not<br>invoiced                 |
|   | Audit workbench     |         | Purchase agreements                                          |
|   | Budgeting           |         | Open prepayments                                             |
|   | C                   |         | > Invoices                                                   |

• On the form select Purchase order tab from upper ribbon.

|    | Finance and Operations                                    | and Operations $\rho$ Search for a page |                            |                      |                 |                       |          |               | USMF Q        | ۲   | ? AD  |
|----|-----------------------------------------------------------|-----------------------------------------|----------------------------|----------------------|-----------------|-----------------------|----------|---------------|---------------|-----|-------|
| =  | C Edit + New 🗊 Delete Purchase of                         | rder Purchase Manage Receive In         | voice Retail Warehouse Tra | ansportation General | Options 🔎       |                       |          |               | • O           | P 0 | ) 🖬 🗙 |
| ŵ  | New Maintain Co                                           | py View Trade compliance                |                            |                      |                 |                       |          |               |               |     |       |
| ☆  | From a sales order Request change From a<br>Cancel From j | all Totals Trade compliance check       |                            |                      |                 |                       |          |               |               |     |       |
| ٩  |                                                           |                                         | G                          |                      |                 |                       |          |               |               |     |       |
|    |                                                           |                                         |                            |                      |                 |                       |          |               |               |     | ^     |
| 83 | V All purchase orders                                     |                                         |                            |                      |                 |                       |          |               |               |     | <     |
|    | Filter                                                    |                                         |                            |                      |                 |                       |          |               |               |     | Rel   |
|    | ✓ Purchase order ↑ Ven                                    | dor account Invoice account             | Vendor name                | Purchase type        | Approval status | Purchase order status | Currency | Delivery date | Mode of deliv | ery | ated  |
|    | 00000041 US-                                              | 104 US-104                              | Fabrikam Supplier          | Purchase order       | Approved        | Open order            | USD      | 1/11/2017     | 10            |     | l ii  |
|    | 00000042 US-                                              | 111 US-111                              | Contoso office supply      | Purchase order       | Approved        | Open order            | USD      | 2/3/2017      | 10            |     | orma  |
|    | 00000043 US-                                              | 111 US-111                              | Contoso office supply      | Purchase order       | Approved        | Open order            | USD      | 2/3/2017      | 10            |     | tion  |
|    | ✓ 00000044 100                                            | 3 1003                                  | Ade Supply Company         | Purchase order       | Approved        | Open order            | CAD      | 4/13/2017     |               |     |       |
|    | 00000046 US-                                              | 104 US-104                              | Fabrikam Supplier          | Purchase order       | Confirmed       | Open order            | USD      | 4/15/2017     | 10            |     |       |
|    | 00000048 US-                                              | 105 US-105                              | Datum Receivers            | Purchase order       | Approved        | Open order            | USD      | 8/17/2017     | 10            |     |       |

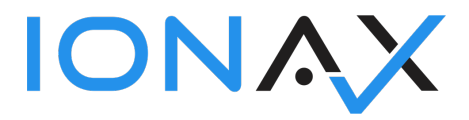

• A business prospect and its address information

 Go to Menu > Modules > Sales and marketing > Relationship > Prospects > All prospects.

| Finance and Operations             |                                                                                                    | $\mathcal P$ Search for a page |
|------------------------------------|----------------------------------------------------------------------------------------------------|--------------------------------|
| ць-                                | Expand all      Collapse all                                                                                                    |                                |
| leet management                    | ✓ Workspaces                                                                                                    | > Commissions                  |
| eneral ledger                      | B Sales order processing and inquiry                                                                                                    | > Inquiries and reports        |
| luman resources                    | Sales return processing                                                                                                    | > Periodic tasks               |
| nventory management                | > Customers                                                                                                    | > Setup                        |
| faster planning                    | $\vee$ Relationships                                                                                                    |                                |
| Organization administration        | > Contacts                                                                                                    |                                |
| ayroll                             | ✓ Prospects                                                                                                    |                                |
| rocurement and sourcing            | All prospects                                                                                                    |                                |
| roduct information<br>nanagement   | My prospects                                                                                                    |                                |
| roduction control                  | Converted prospects                                                                                                    |                                |
| roject management and<br>ccounting | Exactly Section Section Sectio |                                |
| Questionnaire                      | > Opportunities                                                                                                    |                                |
| tetail and Commerce                | > Marketing                                                                                                    |                                |
| ales and marketing                 | > Sales quotations                                                                                                    |                                |
| ervice management                  | > Sales orders                                                                                                    |                                |
| ystem administration               | > Sales agreements                                                                                                    |                                |
| ax                                 | > Sales returns                                                                                                    |                                |
| ime and attendance                 | > Prices and discounts                                                                                                    |                                |
| ransportation management           | Customer rebates                                                                                                    |                                |
| endor collaboration                | > Trade allowances                                                                                                    |                                |
|                                    | leet management<br>ieneral ledger<br>luman resources<br>twentory management<br>daster planning<br>krganization administration<br>ayroll<br>roduct information<br>raduct information<br>raduct information<br>raduct information<br>raduction control<br>troject management and<br>ccounting<br>envice management<br>stati and Commerce<br>ales and marketing<br>envice management<br>system administration<br>ax<br>ime and attendance<br>ranoportation management<br>envice collaboration                                                                                                    | Finance cure operations        |

## $\circ$ $\,$ On the form select Prospect tab from upper ribbon.

|   | Finance and Operations |                                                                                                    |                             | 𝔅 Search for a page |           |          |                      |
|---|------------------------|----------------------------------------------------------------------------------------------------|-----------------------------|---------------------|-----------|----------|----------------------|
| = | 🖉 Edit                 | + New 🗓 Delete Prosp                                                                                                    | ect Sell Market General     | Options 🔎           |           |          |                      |
| © | Change j               | Maintain         Accounts         Statistics         Attachments         Trade compliance           Change party association         Contacts         Financials         Attachments         Trade compliance           Item statistics         Item statistics         Attachments         Trade compliance         Trade compliance |                             |                     |           |          |                      |
|   | V                      | All prospects                                                                                                    |                             |                     |           |          |                      |
|   |                        | ✓ Account ↑                                                                                                    | Name                        | Telephone           | Extension | Type ID  | Employee responsible |
|   |                        | 000006                                                                                                    | Cherry Company              | 983-555-1023        |           | Prospect |                      |
|   |                        | 000007                                                                                                    | Pine Shopping               | 452-555-1001        |           | Prospect |                      |
|   |                        | 000008                                                                                                    | Raven Shopping              | 635-555-0212        |           | Prospect |                      |
|   |                        | 000009                                                                                                    | Lilac Wholesales            | 334-555-1102        |           | Prospect |                      |
|   |                        | 000010                                                                                                    | Olive Shopping              | 234-555-0123        |           | Prospect |                      |
|   |                        | ✓ 000011                                                                                                    | Falcon Retail               | 335-555-1015        |           | Prospect |                      |
|   |                        | 000012                                                                                                    | Violet Shopping Center      | 245-555-1143        |           | Prospect |                      |
|   |                        | 000013                                                                                                    | Fig Wholesale               | 115-555-1135        |           | Prospect |                      |
|   |                        | 000014                                                                                                    | Zinnia Retail               | 254-555-0123        |           | Prospect |                      |
|   |                        | 000015                                                                                                    | Hummingbird Shopping Center | 218-555-1321        |           | Prospect |                      |

- Contact person and its address information
  - Go to Menu > Modules > Sales and marketing > Relationship > Contacts > All contacts.

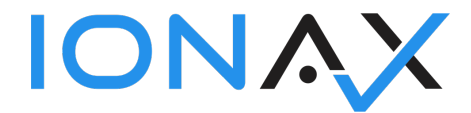

|   | Finance and Operations      | √P Search for a page                         |  |
|---|-----------------------------|----------------------------------------------|--|
| = | -E                          | Expand all      Collapse all                 |  |
|   | Expense management          | ✓ Workspaces > Periodic tasks                |  |
|   | Fixed assets                | B Sales order processing and inquiry > Setup |  |
|   | Fleet management            | Sales return processing                      |  |
|   | General ledger              | > Customers                                  |  |
|   | Human resources             | $\vee$ Relationships                         |  |
|   | Inventory management        | ✓ Contacts                                   |  |
|   | Master planning             | All contacts                                 |  |
|   | Organization administration | My contacts                                  |  |
|   | Payroll                     | > Prospects                                  |  |
|   | Procurement and sourcing    | > Leads                                      |  |
|   | Product information         | > Opportunities                              |  |
|   | management                  | > Marketing                                  |  |
|   |                             | > Sales quotations                           |  |
|   | accounting                  | > Sales orders                               |  |
|   | Questionnaire               | > Sales agreements                           |  |
|   | Retail and Commerce         | > Sales returns                              |  |
|   | Sales and marketing         | > Prices and discounts                       |  |
|   | Service management          | > Customer rebates                           |  |
|   | System administration       | > Trade allowances                           |  |
|   | Tax                         | > Commissions                                |  |
|   | Time and attendance         | > Inquiries and reports                      |  |

# • On the form select Contact tab from upper ribbon.

|      | Financ               | e and Operations           |                                      |                        | $\mathcal{P}$ Search for a page |           |          |
|------|----------------------|----------------------------|--------------------------------------|------------------------|---------------------------------|-----------|----------|
| =    | 🖉 Edit               | + New 🗓 Delete 🔽           | ntact Competencies Market            | General Options 🔎      |                                 |           |          |
| ώ    | Maintai              | in Include                 | Accounts Attachmen                   | ts Trade compliance    |                                 |           |          |
| ☆    | Inactiva<br>Activate | Add to Microsoft Outlook c | ontacts Customer Attachmer<br>Vendor | Trade compliance check |                                 |           |          |
| Ŀ    |                      |                            | Prospect                             |                        |                                 |           |          |
| 0::- | 7                    | Contacts                   |                                      |                        |                                 |           |          |
|      |                      | Contact ID                 | Name 1                               | Contact for            | Telephone                       | Extension | Inactive |
|      |                      | 000003                     | Benjamin Martin                      | Forest Wholesales      | 425-555-5013                    | 5013      | No       |
|      |                      | 000005                     | Erin Hagens                          | Fabrikam Supplier      | 415 555-5190                    | 5190      | No       |
|      |                      | 000002                     | Erin Hagens                          | Fabrikam Supplier      |                                 |           | No       |
|      |                      | 000001                     | Tom Ersfeld                          | Sparrow Retail         | 701-555-1212                    |           | No       |
|      |                      |                            |                                      |                        |                                 |           |          |
|      |                      |                            |                                      |                        |                                 |           |          |

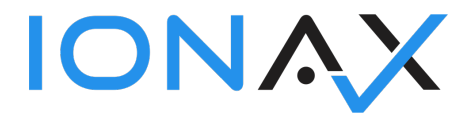

On result page;

- You can "Block account" for all entities or you can "Set as good guy" for this entity.
- You can change Threshold value to make a better decision for next step.
- You can open AEB GUI from "Details" link.
- You can check source list from "Source details" link.

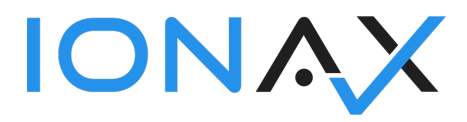

If you inquiry a customer or a vendor. You can set them as a conditionally good guy with condition as order (For customer it is sales order, for vendors it is purchase order.)

|   | Finance and Operations               |                                                                                                    | ,○ Search for a page |                                                                                                    |                                               | D.C.                        | 6          | ?         |
|---|--------------------------------------|----------------------------------------------------------------------------------------------------|----------------------|----------------------------------------------------------------------------------------------------|-----------------------------------------------|-----------------------------|------------|-----------|
| = | + New Delete Trade compliance Option | ns 🔎                                                                                                    |                      |                                                                                                    |                                               | Define good guy ir          | nformation |           |
|   | Finance and Operations               | ns > Trade compliance overview Thereload % 60 Inquiry record Overview Details Details Source details Address type Cit                                                                                                    | ρ Search for a page  |                                                                                                    |                                               | Define good guy information |            | ^         |
|   |                                      | Name     Zill       Name     Zill       FORST     E       Street     Co       Additional info     Name FOREST: Programs: IRAN: MMSIs 5724       Flags: Thranzil Additional Sanctions Information owner: null: Tornage: 35124: Gross registered | P/postal code        | 83<br>List di<br>SON<br>MO 9283760-Former Vessel Flag, Maltat.<br>Il sign: T2DMA: Vessel type: Chemical/Prot<br>ATIONAL IRANIAN TANEER COMPANY? | US - S <sub>1</sub><br>Nation<br>Good gu<br>O |                             |            | OK Cancel |